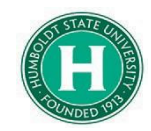

## Concur Foundation Funds Guide

| DATE OF LAST UPDATE | LAST UPDATED BY |
|---------------------|-----------------|
| July 28, 2022       | Bethany Rapp    |

| STEP                                                                                   | ACTIVIT<br>Y                                                                                                    |          |  |  |  |  |
|----------------------------------------------------------------------------------------|----------------------------------------------------------------------------------------------------|----------|--|--|--|--|
| First, log into SAP<br>Concur and click<br>on " <b>Requests</b> " in<br>the upper left | SAP Concur Image: Requests       Travel       Expense       Reporting +       App Center         Image: CSU The California State University       State University       Hello, Kearney                                                                                                    | +<br>New |  |  |  |  |
| corner.                                                                                | TRIP SEARCH ALERTS                                                                                                    |          |  |  |  |  |
| Next, click on<br>" <b>Create New</b><br><b>Request</b> ."                             | SAP Concur       Image       Requests       Travel       Expense       Approvals       Reporting ▼       Approvals         Manage       Requests       Process       Requests       Manage       Requests       Requests         Manage       Requests       Process       Requests       Requests       Requests         REQUEST       LIBRARY       View       Active Requests       ✓ |          |  |  |  |  |
|                                                                                        | APPROVED       08/08/2022       NC         Local Mileage Fall 22       CL         \$62.50       \$'         Approved       Approved                                                                                                    |          |  |  |  |  |

|                                   | Create New Request                                                                                                    |                                                                             | ×                                                                                                    |  |  |
|-----------------------------------|----------------------------------------------------------------------------------------------------|-----------------------------------------------------------------------------|----------------------------------------------------------------------------------------------------|--|--|
| Fill out all fields<br>with a red | Request Policy *          *CSU-Request Policy       ✓         Travel Start Date *       ✓         MM/DD/YYYY       IIII | Request/Trip Name *  Travel End Date * MM/DD/YYYY                           | * Required field<br>Trip Type *<br>None Selected ~                                                                                                    |  |  |
|                                   | Traveler Type * None Selected  Personal Dates of Travel-If none enter NA * @                                            | Trip Purpose *       None Selected       Destinatic None Selected       @ ~ | If Faculty, is class covered?           If Faculty, is class covered?           Image: search by Text           Final Destination Country *           Search by Country/Region |  |  |
|                                   | Are you traveling to a banned state? * None Selected                                                                    | Are you traveling with students? * None Selected                            | Business Unit *<br>T<br>(HMCMP) HMCMP - Humboldt State Univ<br>Cancel Create Request                                                                                           |  |  |
|                                   | Service Status (North America)                                                                                          |                                                                             | Last signed in: 07/15/2022 02:06 pm                                                                                                    |  |  |

|                          |                        | Are you traveling to a banned state? * |                        |                               | Are you traveling with students? * |                             |                |
|--------------------------|------------------------|----------------------------------------|------------------------|-------------------------------|------------------------------------|-----------------------------|----------------|
|                          | None Selected ~        |                                        |                        | None Selected                 |                                    | • <b>\</b>                  |                |
| Below your trip          |                        | Fund *                                 |                        | 3                             | Department *                       |                             | 4 Program      |
| information, the         |                        | <b>T</b> ~ HM591                       |                        |                               | 🝸 🐱 (D20042) D2                    | 20042 - BIOLOGICAL SCIEN    | 🔽 🗸            |
| Fund will auto-          |                        | Class Most Re                          | cently Used            |                               | Project                            |                             | 2              |
| HM500. Please            |                        | (HM-HM                                 | CMP-HM500-D20012) D20( | 012 - ACADEMIC                | 🝸 🗸 Search by T                    | ext                         |                |
| highlight and            |                        | PROGRA                                 | 4MS                    |                               |                                    |                             |                |
| delete this, type        |                        | (HM591)                                | HM591 - AS TRAVEL PAS  | SS THROUGH                    |                                    |                             |                |
| then click on            |                        | Comments To/From A                     | pprovers/Processors 👔  |                               |                                    |                             |                |
| HM591 from the           |                        |                                        |                        |                               |                                    |                             |                |
| ASB funds for this       |                        |                                        |                        |                               |                                    |                             |                |
| trip.                    |                        |                                        |                        |                               |                                    |                             |                |
| Type in and              | Fund *                 |                                        |                        | 3 Departme                    | nt *                               | 4                           | Program        |
| select your              | 🔽 🗸 591) H             | IM591 - AS TRAV                        | EL PASS THROUG         | ЭН 🔽 🗸                        | D20042) D20042 - B                 | IOLOGICAL SCIENCES          | <b>T v</b> S   |
| the drop down            | Class                  |                                        |                        | 2 Project                     | Most Recently Used                 |                             | ]              |
| menu.                    | T - Searc              | h by Text                              |                        | <b>T</b> •                    | (HM-HMCMP-HM500-D2                 | 20012) D20012 - ACADEMIC    |                |
|                          |                        |                                        |                        |                               | PROGRAMS                           |                             |                |
|                          |                        |                                        |                        |                               | (D20042) D20042 - BIOL             | OGICAL SCIENCES             |                |
| Type in and              | Comments To/Fron       | n Approvers/Processo                   | rs 🕜<br>Department *   |                               | Program                            |                             | -              |
| select the               | 🝸 🗸 591) HM591 - AS T  | RAVEL PASS THROUGH                     | ▼                      | - BIOLOGICAL SCIENCE          | S Y - Search by Text               |                             |                |
|                          | Class                  | 0                                      | Project                |                               | 2                                  |                             |                |
| Students                 | Most Recently Used     |                                        | J · Search by lext     |                               |                                    |                             |                |
| (HMASB) fund             | Comments (HM) Humboldt | -                                      |                        |                               |                                    |                             |                |
| source for this trip     | (AS100) AS100 - ASB    | GENERAL OPERATING FUND                 |                        |                               |                                    |                             |                |
| box.                     |                        |                                        |                        |                               |                                    |                             |                |
| Once this page is        | -                      |                                        |                        |                               |                                    |                             |                |
| correct                  |                        | Create New Request                     |                        |                               |                                    |                             | ×              |
| fund/class               |                        | Personal Dates of Travel-If none e     | nter NA * 😧            | Destination City/State * 😮    | port - SEA). Seattle, Washington   | Final Destination Country * |                |
| information has          |                        | Are you traveling to a banned stat     |                        | Are you traveling with studer | nts?*                              | Business Unit *             | 2              |
| click " <b>Create</b>    |                        | No                                     | ~                      | No                            | ~                                  | (HMCMP) HMCMP - Humbold     | t State Univ   |
| Request" in the          |                        | Fund *                                 |                        | Department *                  |                                    | Program                     | 2              |
| lower right              |                        | (lass                                  |                        | Project                       | 2                                  | y Search by lext            |                |
|                          |                        | ▼ ~ \S100 - ASB GEN                    | VERAL OPERATING FUND   | Search by Te                  | xt                                 |                             |                |
|                          |                        |                                        |                        |                               |                                    |                             | II             |
|                          |                        | Comments To/From Approvers/Pr          | ocessors 🕜             |                               |                                    |                             |                |
|                          |                        |                                        |                        |                               |                                    |                             |                |
|                          |                        |                                        |                        |                               |                                    |                             | //             |
|                          |                        |                                        |                        |                               |                                    | Cancel                      | Create Request |
| Continue to add          |                        |                                        |                        |                               |                                    |                             |                |
| your expected            |                        |                                        |                        |                               |                                    |                             |                |
| expenses and submit your | Pleaseu                | use the full Re                        | auest Guide            | for more in                   | formation read                     | rding adding expe           | cted           |
| request.                 | expe                   | nses. It and                           | other guides           | can be fou                    | nd on the HSU                      | <u>Concur</u> Website.      |                |
|                          |                        |                                        | ~                      |                               |                                    |                             |                |
|                          |                        |                                        |                        |                               |                                    |                             |                |